How to print and secure print on Lexmark printers

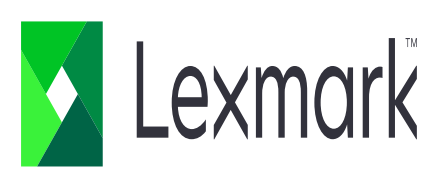

## How to print?

- 1. Printing will prompt you to input your "department code". Note: printer will not print if the code entered is not verified.
- To enter code, uncheck box "Use logged-in user name"
- Under "User Name/ID" enter your department code

🗴 Lexmark"

| le                                                                 | Home                                                                                                    | Insert                                                                                                    | Page Layout                                                                                                    | References                                                                                                    | mannings                                                                                                    |                                                                                                    |                                            | -                    |                                                      |                                                       |                         |                         |                            |
|--------------------------------------------------------------------|----------------------------------------------------------------------------------------------------|----------------------------------------------------------------------------------------------------|----------------------------------------------------------------------------------------------------|----------------------------------------------------------------------------------------------------|----------------------------------------------------------------------------------------------------|----------------------------------------------------------------------------------------------------|--------------------------------------------|----------------------|------------------------------------------------------|-------------------------------------------------------|-------------------------|-------------------------|----------------------------|
| 🚽 Save                                                             |                                                                                                    |                                                                                                    |                                                                                                    | Duint                                                                                                    |                                                                                                    |                                                                                                    |                                            |                      |                                                      |                                                       |                         |                         |                            |
| 🕺 Save                                                             | As                                                                                                    |                                                                                                    |                                                                                                    | Print                                                                                                    |                                                                                                    |                                                                                                    |                                            | - Г                  |                                                      |                                                       |                         |                         |                            |
|                                                                    |                                                                                                    |                                                                                                    |                                                                                                    | Copies: 1                                                                                                    | *<br>*                                                                                                    |                                                                                                    |                                            |                      | Same all Spinar<br>Gauger Same S                     | al Vales Pillippi es                                  | 5.                      |                         |                            |
| g Oper                                                             | n                                                                                                    |                                                                                                    | Print                                                                                                    |                                                                                                    |                                                                                                    |                                                                                                    |                                            |                      | 1 Section for a                                      | nduranal agis                                         | Derme Chanklad          |                         |                            |
| Close                                                              | e                                                                                                    |                                                                                                    |                                                                                                    |                                                                                                    |                                                                                                    |                                                                                                    |                                            |                      | 2 Paper options<br>regions in                        | na dheannaite.<br>Nging an lind ng pi                 | man spakle m            | _                       |                            |
| nfo                                                                |                                                                                                    | Pr                                                                                                    | inter                                                                                                    |                                                                                                    |                                                                                                    | 6                                                                                                    |                                            |                      | L Serviça yaşırı ba<br>Tatişa biş                    | an Super second                                       | ang aparting to be a pa | -                       |                            |
|                                                                    |                                                                                                    |                                                                                                    | 🗻 Lexmark X6                                                                                                    | 56 on 192.168.88.                                                                                                    | 32                                                                                                    |                                                                                                    |                                            |                      | 6. Dense besche song<br>rynnger ster<br>rynnger ster | r<br>Mitty of paper and the<br>Landers of some lives  |                         |                         |                            |
| lecent                                                             |                                                                                                    | 4                                                                                                    | Ready                                                                                                    |                                                                                                    |                                                                                                    | •                                                                                                    |                                            |                      | -                                                    | ngg fan ' fan heade<br>ngg af fan anwen og            | riginal di anuman<br>I  |                         |                            |
| low                                                                |                                                                                                    |                                                                                                    |                                                                                                    |                                                                                                    | Prin                                                                                                    | ter Properties                                                                                                    |                                            |                      | en<br>La Constante en d                              | ikalos" larang, by ika<br>dar san days<br>ikas hawing | pin-                    |                         |                            |
| iew                                                                |                                                                                                    | Se                                                                                                    | ettings                                                                                                    |                                                                                                    |                                                                                                    |                                                                                                    |                                            |                      | - sealing<br>- startig                               | papa (ken<br>An antigina ke baran                     | -                       |                         |                            |
| rint                                                               |                                                                                                    |                                                                                                    |                                                                                                    |                                                                                                    |                                                                                                    |                                                                                                    |                                            |                      | 1. Separate de<br>1. Separate de                     | al pain a contact and<br>a                            | -                       |                         |                            |
|                                                                    |                                                                                                    |                                                                                                    | Print All Pag                                                                                                    | ges<br>tiro do cumont                                                                                                    |                                                                                                    | •                                                                                                    |                                            |                      | A frequencing of our<br>off option                   | -                                                     |                         |                         |                            |
| ave & S                                                            | Send                                                                                                    |                                                                                                    |                                                                                                    | the document                                                                                                    |                                                                                                    |                                                                                                    |                                            |                      | _                                                    |                                                       | = =                     |                         | _                          |
| - 1                                                                |                                                                                                    | Pa                                                                                                    | ges:                                                                                                    |                                                                                                    |                                                                                                    |                                                                                                    |                                            |                      |                                                      |                                                       |                         |                         | _                          |
| eip                                                                |                                                                                                    |                                                                                                    | Print One Si                                                                                                    | ded                                                                                                    |                                                                                                    | •                                                                                                    |                                            |                      |                                                      |                                                       |                         |                         |                            |
| Optio                                                              | ons                                                                                                    | 4                                                                                                    | Only print o                                                                                                    | in one side of the                                                                                                    | e page                                                                                                    |                                                                                                    |                                            |                      |                                                      |                                                       |                         |                         |                            |
|                                                                    |                                                                                                    |                                                                                                    | Collated                                                                                                    | 1.2.2                                                                                                    |                                                                                                    | -                                                                                                    |                                            |                      |                                                      |                                                       |                         |                         |                            |
| Exit                                                               |                                                                                                    |                                                                                                    |                                                                                                    | 1,2,3                                                                                                    |                                                                                                    |                                                                                                    |                                            |                      |                                                      |                                                       |                         |                         |                            |
| Exit                                                               |                                                                                                    |                                                                                                    |                                                                                                    |                                                                                                    |                                                                                                    |                                                                                                    |                                            |                      |                                                      |                                                       |                         |                         |                            |
| Exit<br>Y<br>mat Paint                                             | ter B 2                                                                                                    | (1003))<br>(1003))<br>(1103)                                                                                                    | Portrait Orie                                                                                                    | entation                                                                                                    | j≡ ⊒ ≣                                                                                                    | ▼<br>↓≣▼   <u>≫</u> ▼                                                                                                    |                                            | AaBbCcD              | C AaBbi<br>T No St                                   | CcDc /                                                | AaBb(<br>Heading        | Ci <b>Aa</b> l<br>1 Hea | BbCc /                     |
| Exit<br>y<br>mat Paint                                             | ter <b>B</b> <i>i</i>                                                                                                    | (1000))<br>[ <u>U</u> * a                                                                                                    | Portrait Orie                                                                                                    | entation<br><sup>AAA</sup>                                                                                                    | s 3− 2-<br>E 2 2 2<br>Parag                                                                                                    | ▼<br>↓=- =- 21<br>↓≣ ▼ 24<br>↓<br>graph                                                                                                    |                                            | AaBbCcDi<br>¶ Normal | C AaBb                                               | CcDc /                                                | AaBb(<br>Heading        | Ci <b>Aal</b><br>1 Hea  | BbCc Z<br>ding 2<br>Styles |
| y<br>nat Paint                                                     |                                                                                                    | (000))<br>[ U * a                                                                                                    | Portrait Orie                                                                                                    | entation<br><sup>Au</sup> → → →<br><sup>B</sup> → A →<br><sup>C</sup>                                                                                                    | - 3- 1+<br>= = = =<br>Parag<br>4 · · · 1 · · · 5 ·                                                                                                    | ▼<br>  =- =-   Z<br>*= *   <u>*</u> *<br>graph                                                                                                    | ш <b>.</b><br>Г <u>.</u>                   | AaBbCcDo<br>¶ Normal | C AaBbi<br>T No St                                   | CcDc /                                                | AaBb(<br>Heading        | Ci Aal<br>1 Hea         | BbCc /<br>ding 2<br>Styles |
| y Exit                                                             |                                                                                                    | (000))<br>( U + a                                                                                                    | Portrait Orie                                                                                                    | entation<br>■ • • • • • • • • • • • • • • • • • • •                                                                                                    | 3 - 1<br>E = ■<br>Parag<br>4····1···5                                                                                                    | ▼<br>† ===   Z<br>‡≣ ×   ▲ ×<br>graph<br>                                                                                                    | <b>₩</b><br><b>₩</b><br><b>₩</b> · · · 7 · | AaBbCcDo<br>T Normal | ( AaBbi<br>1 No Sp                                   | CcDc /                                                | AaBb(<br>Heading        | Ci Aal<br>1 Hea<br>X    | BDCC /<br>ding 2<br>Styles |
| y Exit                                                             | ter B Z                                                                                                    | (1000))<br>[ U + a                                                                                                    | Portrait Orie                                                                                                    | entation<br><sup>1</sup> •<br><sup>1</sup> • A •<br><sup>1</sup> •<br><sup>1</sup> • <sup>1</sup> •<br><sup>1</sup> •<br><sup>1</sup> • | Job Account                                                                                                    |                                                                                                    | ₩<br>₩<br>₩<br>•••7•                       | AaBbCcDi<br>1 Normal | C AaBbi<br>1 No St                                   | CCDc /                                                | AaBb(<br>Heading        | Ci Aal<br>1 Hea<br>X    | BbCc /<br>ding 2<br>Styles |
| y Exit                                                             | ter B 1                                                                                                    | (UOU))<br>[ U * a                                                                                                    | Portrait Orie                                                                                                    | entation<br><sup>114</sup> → 0                                                                                                    | 3 - 1-<br>Parag<br>4 1 5 -<br>Job Accour                                                                                                    | $\begin{array}{c} \bullet \\ \uparrow & \bullet \\ \uparrow & \bullet \\ \bullet & \bullet \\ \uparrow & \bullet \\ \bullet & \bullet \\ \bullet \\$ | · · · · 7 ·                                | AaBbCcDu<br>1 Normal | ( AaBbi<br>1 No St                                   | CcDc                                                  | AaBb                    | Ci Aal<br>1 Hea<br>X    | BbCc /<br>ding 2<br>Styles |
| y Exit                                                             | B A                                                                                                    | UUUJ)<br>UU * a                                                                                                    | Portrait Orie                                                                                                    | entation                                                                                                    | Job Accour                                                                                                    | $\begin{array}{c} \bullet \\ \uparrow = \downarrow \bullet & \downarrow \bullet \\ \uparrow \equiv \bullet & \uparrow & \bullet \\ \downarrow \equiv \bullet & \downarrow & \bullet \\ \hline \\ \downarrow \equiv \bullet & \downarrow & \bullet \\ \hline \\ \downarrow \equiv \bullet & \downarrow & \bullet \\ \hline \\ \downarrow \\ \downarrow \\ \downarrow \\ \downarrow \\ \downarrow \\ \downarrow \\ \downarrow \\ \downarrow \\ \downarrow$                                                                                                    | III · · · 7 ·                              | AaBbCcDi<br>¶ Normal | C AaBb                                               | CcDc /                                                | AaBbo                   | Ci Aal<br>1 Hea<br>X    | BbCc /<br>ding 2<br>Styles |
| y<br>nat Paint                                                     |                                                                                                    | (USU))                                                                                                    | Portrait Orie                                                                                                    | entation<br>■                                                                                                    | 3- 1-<br>Parag<br>Parag<br>Job Accour<br>Job Accour                                                                                                    |                                                                                                    | III · · · 7 ·                              | AaBbCcDi<br>1 Normal | AaBbi<br>1 No St                                     | CcDc /                                                | AaBb(                   | Ci Aal<br>1 Hea<br>X    | BbCc /<br>ding 2<br>Styles |
| y<br>nat Paint                                                     | ter B i                                                                                                    | U v a                                                                                                    | Portrait Orie                                                                                                    | entation                                                                                                    | Job Account                                                                                                    | The set of the set of the s                                                                                                    | IIIIIIIIIIIIIIIIIIIIIIIIIIIIIIIIIIIIII     | AaBbCcDu<br>1 Normal | Enter                                                | CcDc /                                                | AaBb(                   | Ci Aal<br>1 Hea<br>X    | ding 2<br>Styles           |
| y nat Paint                                                        | i. Current in the second second secon | (UOU)<br>U * a<br>                                                                                                    | Portrait Orie                                                                                                    |                                                                                                    | Job Account                                                                                                    |                                                                                                    | s<br>s<br>s                                | AaBbCcDu<br>T Normal | AaBbi<br>No Sp<br>Enter<br>Departm<br>code           | CcDc /<br>paci  <br>nent                              | AaBb(                   | Ci Aal<br>1 Hea<br>X    | BDCC /<br>ding 2<br>Styles |
| y<br>nat Paint                                                     | Nar<br>Custor<br>Nar<br>Custor<br>2, F                                                                                                    | (UOU))<br>U * a<br>i · · · · · · · · · · · · · · · · · · ·                                                                                                    | Portrait Orie                                                                                                    |                                                                                                    | 3 → 1<br>Parag                                                                                                    | The set of the set of the s                                                                                                    | III · · · 7 ·                              | AaBbCcDi<br>1 Normal | Enter<br>Code                                        | CcDc p<br>paci I<br>r<br>nent                         | Heading                 | Cr Aal<br>1 Hea<br>X    | BbCc /<br>ding 2<br>Styles |
| y<br>nat Paint<br>1                                                | har Cost                                                                                                    | (UOU)<br>U * a<br>me of Enginee<br>tomer Name:<br>tomer name:<br>tomer replace<br>- replace                                                                                                    | Portrait Orie                                                                                                    |                                                                                                    | Job Account                                                                                                    | The set of the set of the s                                                                                                    | IIIIIIIIIIIIIIIIIIIIIIIIIIIIIIIIIIIII      | AaBbCcDi<br>1 Normal | Enter<br>C AaBbu                                     | r<br>nent                                             | AaBb(                   | Ci Aal<br>1 Hea<br>X    | BbCc /<br>ding 2<br>Styles |
| y<br>nat Paint                                                     | B A                                                                                                    | (UOU))                                                                                                    | Portrait Orie                                                                                                    |                                                                                                    | Job Accour                                                                                                    |                                                                                                    | I I I I I I I I I I I I I I I I I I I      | AaBbCcDi<br>1 Normal | Enter<br>Code                                        | r<br>nent                                             | AaBb                    | Ci Aal<br>1 Hea<br>X    | BbCc /<br>ding 2<br>Styles |
| y<br>nat Paint                                                     | B A<br>Nar<br>Cus<br>1. C<br>2. F<br>3. C                                                                                                    | (UCU),<br>T U * a<br>me of Enginee<br>tomer Name:<br>hemo installati<br>roper replace<br>- replace<br>- replace                                                                                                    | Portrait Orie                                                                                                    |                                                                                                    | Job Accour                                                                                                    |                                                                                                    | I I I I I I I I I I I I I I I I I I I      | AaBbCcDu<br>1 Normal | Enter<br>Code                                        | CcDr /                                                | AaBb                    | Ci Aal<br>1 Hea<br>X    | BbCc /<br>ding 2<br>Styles |
| y<br>I<br>I                                                        | I.C.<br>3.C.                                                                                                    | Image: Construction         Image: Construction         Image: Constructi | Portrait Orie                                                                                                    |                                                                                                    | A country of the second second |                                                                                                    | ■ • • • • • • • • • • • • • • • • • • •    | AaBbCcDu<br>1 Normal | Enter<br>Callenter<br>Callenter<br>Code              | r<br>paci  <br>nent                                   | Heading                 | Ci Aal<br>1 Hea<br>X    | BDCC /<br>ding 2<br>Styles |
| y<br>1<br>1<br>1<br>1<br>1<br>1<br>1<br>1<br>1<br>1<br>1<br>1<br>1 | Nar<br>Custor<br>1. C<br>2. F<br>3. C<br>4. C                                                                                                    | (UOU)<br>CUV × a<br>                                                                                                    | Portrait Orie                                                                                                    |                                                                                                    | a or I control to the second second s |                                                                                                    | i II IIIIIIIIIIIIIIIIIIIIIIIIIIIIIIIII     | AaBbCcDi<br>1 Normal | Enter<br>code                                        | r<br>paci  <br>r<br>nent                              | AaBbu                   | Ci Aal<br>1 Hea<br>X    | BDCC /<br>ding 2<br>Styles |
| y<br>mat Paint<br>1                                                | B         J           Image: Second second second                                                           | Coody)      U * a                                                                                                    | Portrait Orie                                                                                                    |                                                                                                    | Job Account                                                                                                    | The set of the set of the s                                                                                                    | I I I I I I I I I I I I I I I I I I I      | AaBbCcDi<br>1 Normal | Enter<br>Code                                        | r<br>nent                                             | AaBb                    | Ci Aal<br>1 Hea<br>X    | BbCc 1<br>ding 2<br>Styles |
| y<br>mat Paint<br>i                                                | B         J           Image: Second second second                                                           | (UOU))<br>TUY a<br>me of Enginee<br>tomer Name:<br>tomer Name:<br>temo installati<br>roper replace<br>- replace<br>- replace<br>- replace<br>- replace<br>- replace<br>- replace<br>- replace<br>- replace<br>- replace<br>- replace<br>- replace<br>- replace<br>- replace<br>- replace<br>- replace<br>- replace<br>- replace<br>- replace<br>- replace<br>- replace<br>- replace                                                                                                    | Portrait Orie Portrait Orie Po |                                                                                                    | Job Accour                                                                                                    |                                                                                                    | i i i i i i i i i i i i i i i i i i i      | AaBbCcDi<br>1 Normal | Enter<br>Departm                                     | CcDc /<br>paci  <br>r<br>nent<br>?<br>✓               | AaBb                    | Ci Aal<br>1 Hea<br>X    | BbCc /<br>ding 2<br>Styles |
| yy<br>mat Paint<br>i                                               | B         J           Image: Second second second                                                           | I I I I I I I I I I I I I I I I I I I                                                                                                    | Portrait Orie Portrait Orie Po |                                                                                                    | a or                                                                                                    |                                                                                                    | iser name                                  | AaBbCcDu<br>1 Normal | Enter<br>epartm<br>code                              | CcDr / paci  <br>r nent                               | AaBb                    | Ci Aal<br>1 Hea<br>X    | BbCc /                     |
| yy<br>mat Paint<br>d                                               | I.C<br>3.C<br>4.C                                                                                                    | Ine of Enginee<br>tomer Name:<br>Pemo installati<br>roper replace<br>- replace<br>- replace<br>- adjustin<br>Remo basic co<br>- REQREC<br>- changin<br>-                                                                                                    | Portrait Orie Portrait Orie Po |                                                                                                    | A contraction of the second second se | v     v    v                                                                                                    | s<br>c<br>c<br>c<br>c                      | AaBbCcDu<br>1 Normal | Enter<br>Departm<br>code                             | CcDr /<br>poaci  <br>reent                            | AaBb(                   | Ci Aal<br>1 Hea<br>X    | BDCC /                     |

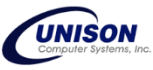

## How to secure print?

Note: Make sure that the print driver installed on the computer is "Universal Driver" to prevent future errors.

- 1. In a document, select print, and new window will open.
  - In the opened window, click "Printer Properties" or "Preferences".
  - In the preferences, click "Print and Hold" tab and checkbox of "Use Print and Hold" and "Keep duplicate documents".
  - Input your PIN under confidential print and click "OK"

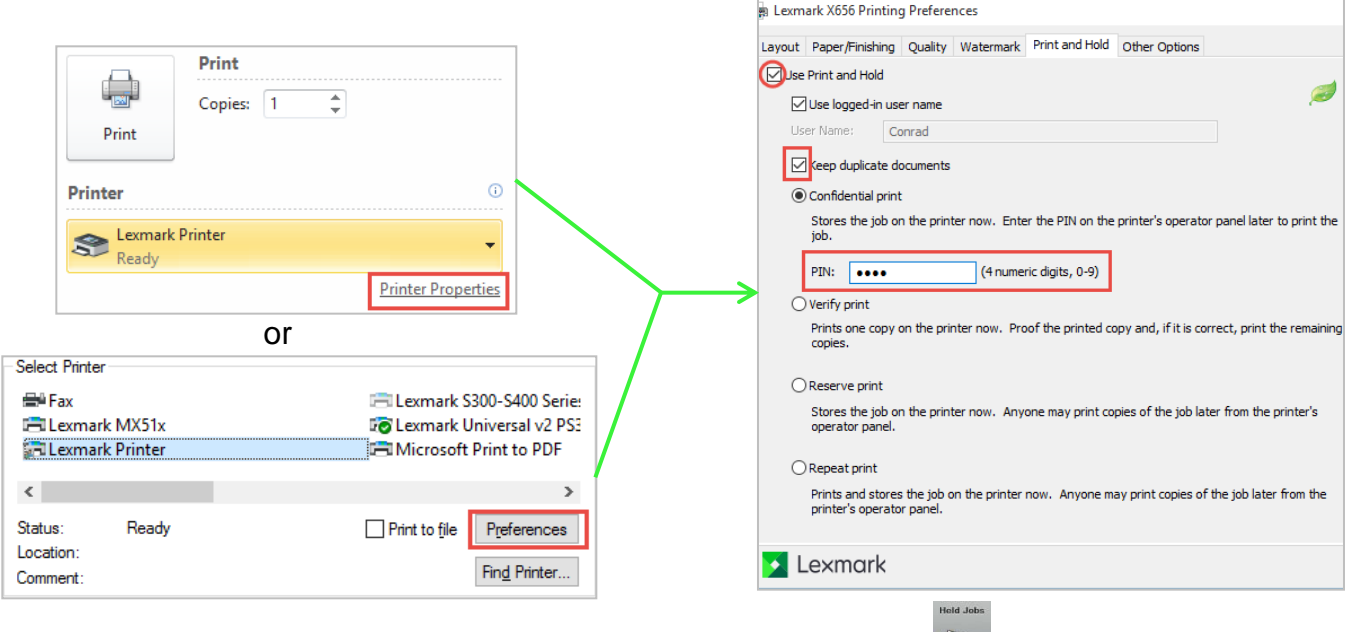

- 2. To release the print job, go to printer and touch "Held Jobs" icon.
- ר. 🧨
  - in the held jobs, select your username, select Confidential, and enter your pin.
  - select the document and touch print all pages or current page.
  - for multiple files, touch "Options" and touch "Printer Icon" to print

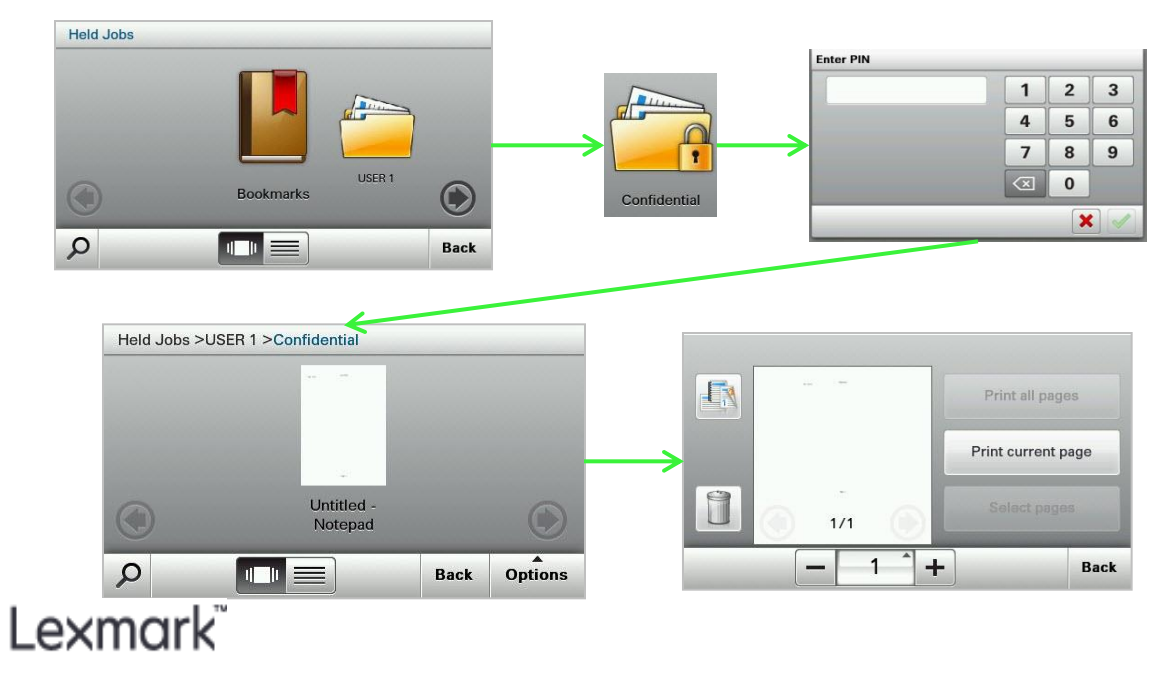

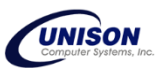